×

×

×

×

×

×

# ФУНКЦИОНАЛЬНАЯ ВОЗМОЖНОСТЬ "Сделки"

# Функциональное назначение:

#### Инструкция:

## Скачать инструкцию в формате PDF Персонал и проекты

Задача: получить данные о количестве денежных средств, потраченных на формирование сделки и о процессе проведения самой сделки.

Переход к сделкам осуществляется по следующему пути: Главное Сделки.

Рис. 1 – Переход к подразделу Сделки

В окне отображены все сделки, отобранные по заданным параметрам (Рис. 2).

Рис. 2 – Перечень сделок

На форме настройки сделки на вкладке **Расчеты стоимости** добавлено поле для отображения списка персонала, который будет принимать участие в проекте (Рис. 3). Данные в столбцах **Часов** и **Сумма** загружаются из расчета стоимости на вкладке **Услуги и программные продукты** формы настройки (Рис. 4).

Рис. 3 – Форма настройки сделки

Рис. 4 – Форма настройки

На новой вкладке **Проекты** можно выбрать проект в поле **Наименование**, который был создан по конкретной конфигурации и ознакомиться с перечнем проектных задач, сроками их реализации (Рис. 5).

Рис. 5 – Форма настройки сделки. Вкладка Проекты

Проекты, связанные со сделкой, загружаются из расчета стоимости,

| Рис. | 6 | - | Ρ |
|------|---|---|---|
|------|---|---|---|

#### Отображение рентабельности сделки

Введена функция, которая позволяет быстро определить, насколько рентабельной окажется сделка с клиентом.

**Пример:** мы видим сделку, в которой отображается информация по всем прикрепленным расчетам. Сделка содержит набор программных продуктов, по каждому из которых указана как внешняя, так и внутренняя цена. Нас интересует последняя. Также во вкладке **Работы** отображается задействованный персонал и затраты на него.

| 👟 КДЛ - Серверная часть (Программные прод Клиент тестирования (1С:Предприятие)    | 🖹 🔳 📓 N         | M M+ M- 🗆 🗙       |  |  |  |  |  |  |  |
|-----------------------------------------------------------------------------------|-----------------|-------------------|--|--|--|--|--|--|--|
| КДЛ - Серверная часть (Программные продукты 1С)                                   |                 |                   |  |  |  |  |  |  |  |
| Записать и закрыть                                                                | Boe             | е действия 🔹 🕐    |  |  |  |  |  |  |  |
| Наименование: КДЛ - Серверная часть                                               |                 |                   |  |  |  |  |  |  |  |
| Родитель: Лицензии на ПО ИМЦ - ОКАБУ                                              |                 |                   |  |  |  |  |  |  |  |
| Полное наименование: АИС "ИМЦ: Лабораторная информационная система" модуль "Клини | ческая лаборато | ория" - Серверная |  |  |  |  |  |  |  |
| Конфигурация: Лицензии                                                            |                 | Q                 |  |  |  |  |  |  |  |
| Услуга ИТС:                                                                       |                 | Q                 |  |  |  |  |  |  |  |
| Штриокод:                                                                         |                 |                   |  |  |  |  |  |  |  |
| Число лицензий: 1 Цена партнер: 11 250,00 🖬 Цена: 80 0                            | 00,00 🖬 Не вк   | лючать в ИТС: 🗌   |  |  |  |  |  |  |  |
| Программные продукты (1) Работы                                                   |                 |                   |  |  |  |  |  |  |  |
| 🚯 Добавить 🛛 🔂 🗶 🗁                                                                |                 | Все действия 🝷    |  |  |  |  |  |  |  |
| N Программный продукт                                                             | Цена            | Цена партнер      |  |  |  |  |  |  |  |
| 1 С: Медицина КДЛ                                                                 | 25 000,00       | 11 250,00         |  |  |  |  |  |  |  |
|                                                                                   |                 |                   |  |  |  |  |  |  |  |
|                                                                                   |                 |                   |  |  |  |  |  |  |  |
|                                                                                   |                 |                   |  |  |  |  |  |  |  |
|                                                                                   |                 |                   |  |  |  |  |  |  |  |
|                                                                                   |                 |                   |  |  |  |  |  |  |  |

Поле Цена показывает цену для заказчика, а поле Цена партнер – внутреннюю цену продукта.

В верхней части окна **Сделки** есть поле **Потенциал сделки** – оно отображает ту сумму, которую мы планируем озвучить заказчику. Соседнее поле **Расходов** суммирует стоимость расходов на программный продукт и персонал. Используя данный принцип, можно легко понять, насколько мы можем «опускаться» по той или иной сделке.

|         |      |                |           |      |         | Все де   | ействия - |
|---------|------|----------------|-----------|------|---------|----------|-----------|
| едрение | _    |                |           | Год: | 2016    | Месяцев: | 1:        |
|         | ? r  | Тотенциал сдел | ки:       | 0,00 | Расходо | 08: 8    | 70 613,40 |
|         | -    |                |           | 145  |         |          |           |
|         |      |                |           |      |         |          |           |
| Дата на | чала | Дата начала    | Исполните | Ль   |         |          |           |

Сумма в поле Расходов показывает, какие затраты мы понесем при осуществлении сделки.

Обратите внимание: для корректной работы функции, необходимо, чтобы у всех нужных

расчетов не была проставлена галочка в поле **Не использовать** (оно должно оставаться пустым).

| C                                                                                                    | СГБ 9 - Внедрение лаборатории на 3 прибора (630 400)                                                                    |         |            |                                                              |                   |             |       |           |             |  |  |  |  |
|----------------------------------------------------------------------------------------------------|----------------------------------------------------------------------------------------------------|---------|------------|--------------------------------------------------------------|-------------------|-------------|-------|-----------|-------------|--|--|--|--|
|                                                                                                    | Провести и закрыть 🔚 📑 Провести 🛛 Создать на основании 🔹 Взаимодействия 🔹 🕞 Действия 👻 🍚 Печать 👻 🎉 Электронная почта 👻 |         |            |                                                              |                   |             |       |           |             |  |  |  |  |
| 📴 Б 9 - Внедрение лаборатории на 3 прибора 🛃 🛃 Внедрение                                                                |                                                                                                    |         |            |                                                              |                   |             |       |           |             |  |  |  |  |
| 5704 Код: 5704 Контрагент: ГБ № 9 Q Контактное лицо: Милентьева Ирина Геннадьевна Q Конфя                               |                                                                                                    |         |            |                                                              |                   |             |       |           |             |  |  |  |  |
| Месяцев: 1,00 Сумма в мес.: 630 400,00 Ш Итого в год: 630 400,00 Ш Рентабельность: 76,00 Действующий: Не использовать 7 |                                                                                                    |         |            |                                                              |                   |             |       |           |             |  |  |  |  |
|                                                                                                    | ⊕да                                                                                                    | бавить  | õ 🗙 🚖      | Заполнить Подбор Расчитать                                   | статистику Показа | ать периоды |       |           |             |  |  |  |  |
|                                                                                                    | Ν                                                                                                    | Месяцев | Конфигурац | Услуга                                                       | Цена              | Количество  | Часов | Сумма     | Комментарий |  |  |  |  |
|                                                                                                    | 1                                                                                                    | 1       | кдл        | КДЛ - Установка, настройка<br>модуля Клинической лаборатории | 20 000,00         | 1,00        | 18,00 | 20 000,00 |             |  |  |  |  |
|                                                                                                    | 2                                                                                                    | 1       | кдл        | КДП - Проведение обучения<br>персонала работе в Системе      | 7 500,00          | 4,00        | 10,00 | 30 000,00 |             |  |  |  |  |
|                                                                                                    | 3                                                                                                    | 1       | клп        | КЛП - Полключение цифрового                                  | 32 000 00         | 3.00        | 30.00 | 96 000 36 |             |  |  |  |  |

Здесь галочку ставить не надо.

### Привязка вложений из письма к сделке

В УП реализована возможность прикрепления файлов из письма непосредственно к сделке.

Выбираем и открываем письмо, вложения из которого нам нужно привязать к сделке.

| Общ | ий список            | <b>Видео</b><br>ск (Ctr | (+F)    | й рабочий лист Услуги Оборудование Проекты Календарь             | _   |  |  |  |  |  |
|-----|----------------------|-------------------------|---------|------------------------------------------------------------------|-----|--|--|--|--|--|
| 0   | Создать 🔹 🧔          | (++)                    | 🛃 Услуг | и контрагента 🛛 🐔 Создать задачу 💡 🌞 В работе 🔂 Проверка 🗔 Разъя | RCI |  |  |  |  |  |
|     | Тип Описание - 10шт. |                         |         |                                                                  |     |  |  |  |  |  |
|     |                      | 0                       | Номер   | Наименование                                                     | Τ   |  |  |  |  |  |
|     | 🕍 Вх.пись            | 0                       | 31742   | FW: паспорт ллу                                                  | T   |  |  |  |  |  |
|     | 🕍 Вх.пись            | 0                       | 31743   | FW: регистр (кадры)                                              |     |  |  |  |  |  |
|     | 🕍 Вх.пись            | 0                       | 31744   | /: регистр (штатка)                                              |     |  |  |  |  |  |
|     | 🕍 Вх.пись            | 0                       | 31745   | регистр (кадры) 3                                                |     |  |  |  |  |  |
|     | 🕍 Вх.пись            | 0                       | 32086   | /: Экспорт в МТБЗ 0                                              |     |  |  |  |  |  |
|     | 🕍 Вх.пись            | 0                       | 31924   | FW: НСИ по Порядкам оказания медицинской помощи                  |     |  |  |  |  |  |
|     | 🕍 Вх.пись            | 0                       | 2095    | в ИМЦ                                                            |     |  |  |  |  |  |
| _   | 💹 Вх.пись            |                         | 2252    | добавить счет 506.40 от ГБУЗ СО "Сызранская ЦГБ"                 |     |  |  |  |  |  |
|     | 🕍 Вх.пись            | 0                       | 2439    | ГИС СО Паспорт МУ модуль ЛМД - Интеграц 📐с АИС Росздравнадзор    |     |  |  |  |  |  |
| -   | Вх.пись              | U                       | 2260    | FW: Ответ Росздравнадзора                                        | T   |  |  |  |  |  |

В письме открываем поле **Предмет** двойным щелчком мыши.

| стоя 🗙 ГИС СО Паспорт МУ модуль ЛМД - Интеграция с АИС Росздравнадзор (Входящее) 🗙                         |                                                                                                    |
|----------------------------------------------------------------------------------------------------|----------------------------------------------------------------------------------------------------|
| ГИС СО Паспорт МУ модуль ЛМД - Интеграция с АИС Росздравнадзор (Входящее)                                  |                                                                                                    |
| Ответить 🚜 🎎 💭 Записать и закрыть 🔚 📦 🖓 Анализ 🎆 Вработе 📑 О Завершено 🔝 🖗 Охидание проверки 💭 Охидание ра | зъяснений 👹 🖸 🗞 Создать задачу 🚵 Создать на основании 🔹 Взаимодействия 🔹 🔂 Действия 🛪 👰 Электронная почта 🐖 Все действия 🛪 🥹 |
| От: Чемодурова Наталья Анатольевна «ChemodurovaNA@median.samara.ru»                                        | Вложения                                                                                                    |
| Кому: ahk@parus-s.ru; Николай Игоревич Пирожков «pirogkov@parus-s.ru»;                                     | 🚍 Примеры Фарм. г.р. 147 Кб                                                                                                  |
| Konse:                                                                                                    | Z № 02-9301_17 or 17.02.2017.pdf, 53 K6                                                                                      |
| Тема: ГИС СО Паспорт МУ модуль ЛМД - Интеграция с АИС Росздравнадзор                                       | Предмет:                                                                                                    |
| Письмо Комментария                                                                                         |                                                                                                    |
| Здравствуйте, коллеги!                                                                                     | Администратор региональные                                                                                                   |

Выбираем пункт Сделка и нажимаем Выбрать существующий.

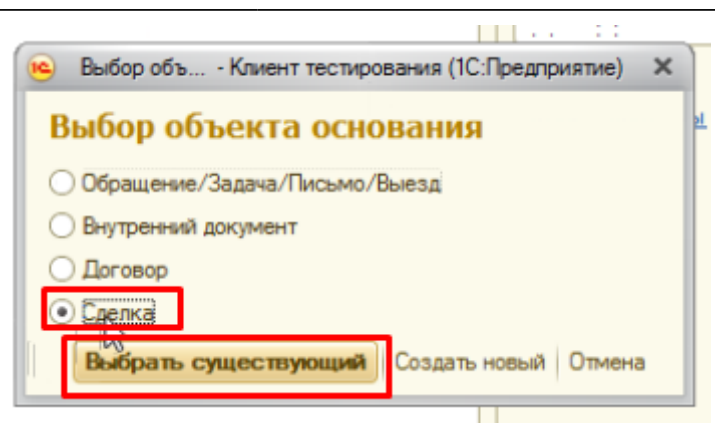

В открывшемся окне выделяем ту сделку, к которой прикрепляем вложения, и нажимаем на кнопку **Выбрать**.

| Сделки - Управление проектами / up_test / - Клиент тестирования (1С:Пред                           | приятие) |                                                 |              |      |                  |              |                        | × |  |
|----------------------------------------------------------------------------------------------------|----------|-------------------------------------------------|--------------|------|------------------|--------------|------------------------|---|--|
| Сделки                                                                                             |          |                                                 |              |      |                  |              |                        |   |  |
| 🔁 Выбрать 🚱 Создать 🖋 🍙 Печать * 🔯 🖹 Почта * Сеормировать договор Объедичить сделки Вое действия * |          |                                                 |              |      |                  |              |                        |   |  |
| Контрагент: 🔽 Госпиталь для ветеранов войн                                                         |          | Ответственный:                                  | Серебреников |      |                  |              |                        |   |  |
| Конфигурация: Документооборот                                                                      |          | Ответственный.Структурное подразде              | ление: ОКАБУ |      |                  |              |                        |   |  |
| Закрытые Открытые Все Направление:                                                                 |          |                                                 |              |      |                  |              |                        | Q |  |
| Наименование                                                                                       | Срок     | Контрагент, Контактное лицо                     | Статус       | Год  | Потенциал сделки | Контрольна 🛎 | Ответственный          |   |  |
| Продажа сервера в СОКГВВ                                                                           | -12      | оспиталь для ветеранов войн. Недокнев Алексей Г |              | 2017 |                  | 03.03.2017   | Колпашиков Андрей Ген. |   |  |
| Госпиталь ветеранов войн - Комплексный проект                                                      | -8       | оспиталь для ветеранов войн, Недокнев Алексей Г |              | 2016 |                  | 07.03.2017   | Серебреников           |   |  |
|                                                                                                    |          |                                                 |              |      |                  |              |                        |   |  |

После этого используем комбинацию клавиш **Ctrl + S** для того, чтобы сохранить данные. В момент сохранения к сделке будут прикреплены копии файлов, содержащихся в письме.

### Список изменений в релизах:

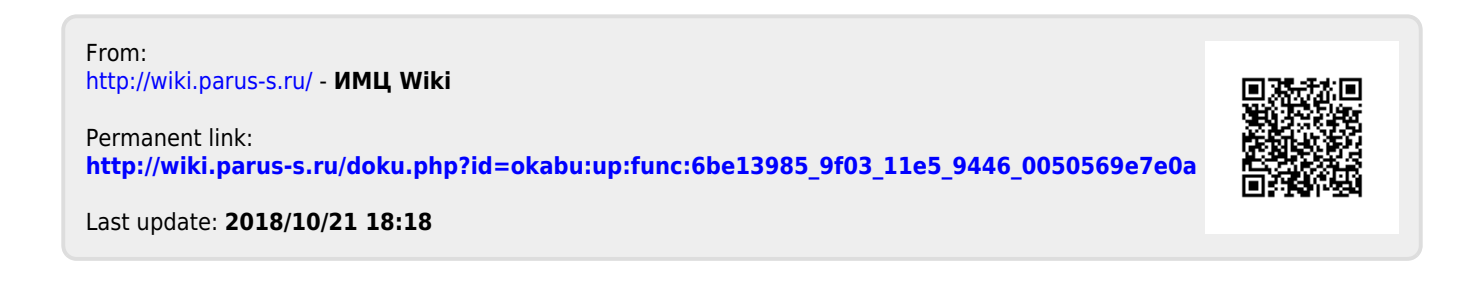